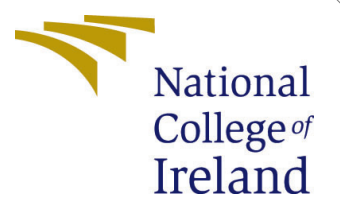

# Configuration Manual

MSc Research Project Cloud Computing

Umadevi Mala Student ID: x23187344

School of Computing National College of Ireland

Supervisor: shaguna Gupta

#### National College of Ireland Project Submission Sheet School of Computing

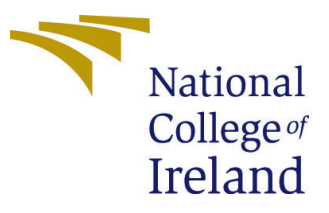

| Student Name:        | Umadevi Mala                                           |
|----------------------|--------------------------------------------------------|
| Student ID:          | x23187344                                              |
| Programme:           | Cloud Computing                                        |
| Year:                | 2024                                                   |
| Module:              | MSc Research Project                                   |
| Supervisor:          | shaguna Gupta                                          |
| Submission Due Date: | 18/12/2024                                             |
| Project Title:       | WS Glue vs Talend: A Practical Comparison of ETL Tools |
| Page Count:          | 19                                                     |

I hereby certify that the information contained in this (my submission) is information pertaining to research I conducted for this project. All information other than my own contribution will be fully referenced and listed in the relevant bibliography section at the rear of the project.

<u>ALL</u> internet material must be referenced in the bibliography section. Students are required to use the Referencing Standard specified in the report template. To use other author's written or electronic work is illegal (plagiarism) and may result in disciplinary action.

| Signature: | Surya Varmanraju Porandla |
|------------|---------------------------|
| Date:      | 16th December 2024        |

#### PLEASE READ THE FOLLOWING INSTRUCTIONS AND CHECKLIST:

| Attach a completed copy of this sheet to each project (including multiple copies).        |  |  |
|-------------------------------------------------------------------------------------------|--|--|
| Attach a Moodle submission receipt of the online project submission, to                   |  |  |
| each project (including multiple copies).                                                 |  |  |
| You must ensure that you retain a HARD COPY of the project, both for                      |  |  |
| your own reference and in case a project is lost or mislaid. It is not sufficient to keep |  |  |
| a copy on computer.                                                                       |  |  |

Assignments that are submitted to the Programme Coordinator office must be placed into the assignment box located outside the office.

| Office Use Only                  |  |  |  |  |
|----------------------------------|--|--|--|--|
| Signature:                       |  |  |  |  |
|                                  |  |  |  |  |
| Date:                            |  |  |  |  |
| Penalty Applied (if applicable): |  |  |  |  |

# Configuration Manual

### Umadevi Mala x23187344

# 1 AWS Account Setup

### 1.1 Introduction

This section guides us through the initial AWS account setup process, ensuring secure and cost-controlled environment configuration.

### **1.2** Account Creation

- 1. Visit AWS Management Console
- 2. Sign up for new AWS account
- 3. Verify credentials:
  - Email confirmation
  - Phone number verification
  - Payment method setup

| aws Services Q Search |                                                                                                    | [Alt+S]                                                      | ∑ 🗘 ⑦ ⑧ Ireland ▼ Umadev                                                                                    | •        |
|-----------------------|----------------------------------------------------------------------------------------------------|--------------------------------------------------------------|----------------------------------------------------------------------------------------------------|----------|
| =                     | Console Home Info                                                                                                    |                                                              | Reset to default layout + Add widgets                                                                       | ()<br>() |
|                       | :: Recently visited Info                                                                                                  | :                                                            | # Applications (0) info         Create application         :           Region: Europe Breland)              |          |
|                       | CloudWatch                                                                                                    | CloudTrail                                                   |                                                                                                    |          |
|                       | Serverless Application Repository                                                                                         | 🔯 RDS                                                        | eu-west-1 (Current Region) V Q Find applications                                                            |          |
|                       | 🚴 Lambda                                                                                                    | <b>译</b> \$3                                                 | ( 1 )                                                                                                    |          |
|                       | IAM 📷                                                                                                    |                                                              | Name         Image: Description         Image: Region         Image: Originating account                    |          |
|                       | 🧬 EC2                                                                                                    |                                                              | Negaliation                                                                                                 |          |
|                       | Billing and Cost Management                                                                                               |                                                              | Get started by creating an application.                                                                     |          |
|                       | 😥 API Gateway                                                                                                    |                                                              | Create application                                                                                          |          |
|                       | View a                                                                                                    | Il services 🗸                                                | Go to myApplications                                                                                        |          |
|                       | :: Welcome to AWS :                                                                                                    | :: AWS Health Info :                                         | II Cost and usage Info                                                                                      |          |
|                       | Getting started with<br>AWS [2]<br>Learn the fundamentals and<br>find valuable information to<br>get the most out of AWS. | Open issues O Past 7 days Scheduled changes                  | Current month costs Cost (5)  \$0.39  Foracasted month end costs                                            |          |
|                       | Training and<br>certification [2]<br>Earn from AWS experts and<br>advance your skills and                                 | O Upcoming and past 7 days Other notifications O Part 7 days | C Data unavailable O Savings opportunities O Jun 24 Aug 24 Oct 24 Enable Cost Optimization Hub Month (Year) |          |

Figure 1: AWS setup

# 1.3 IAM User Configuration

Create the following user types:

- System Administrators
  - Full system access
  - Administrative privileges
- Logging Users
  - Monitoring access
  - Log management capabilities
- Application Users
  - Specific service access
  - Limited permissions

### 1.4 Cost Management

Configure billing alerts:

- Set up budget thresholds
- Enable consumption tracking
- Configure cost alerts
- Monitor project expenses

### 1.5 Security Notes

Important security checklist:

- Enable Multi-Factor Authentication (MFA)
  - Required for all administrative accounts
  - Enhanced account security
  - Regular verification checks
- Password policies
  - Strong password requirements
  - Regular rotation schedule

### **1.6 Best Practices**

Remember to:

- Regularly review user access
- Monitor billing dashboards
- Document account settings
- Keep security credentials secure

# 2 Set Up RDS Database

### 2.1 RDS Instance Creation

- 1. Navigate to AWS RDS console
- 2. Select PostgreSQL as database engine
- 3. Configure instance parameters:
  - Instance class
  - Storage allocation
- 4. Set database credentials:

Database Name: online-retail-db Username: postgres Password: XXXXXXX

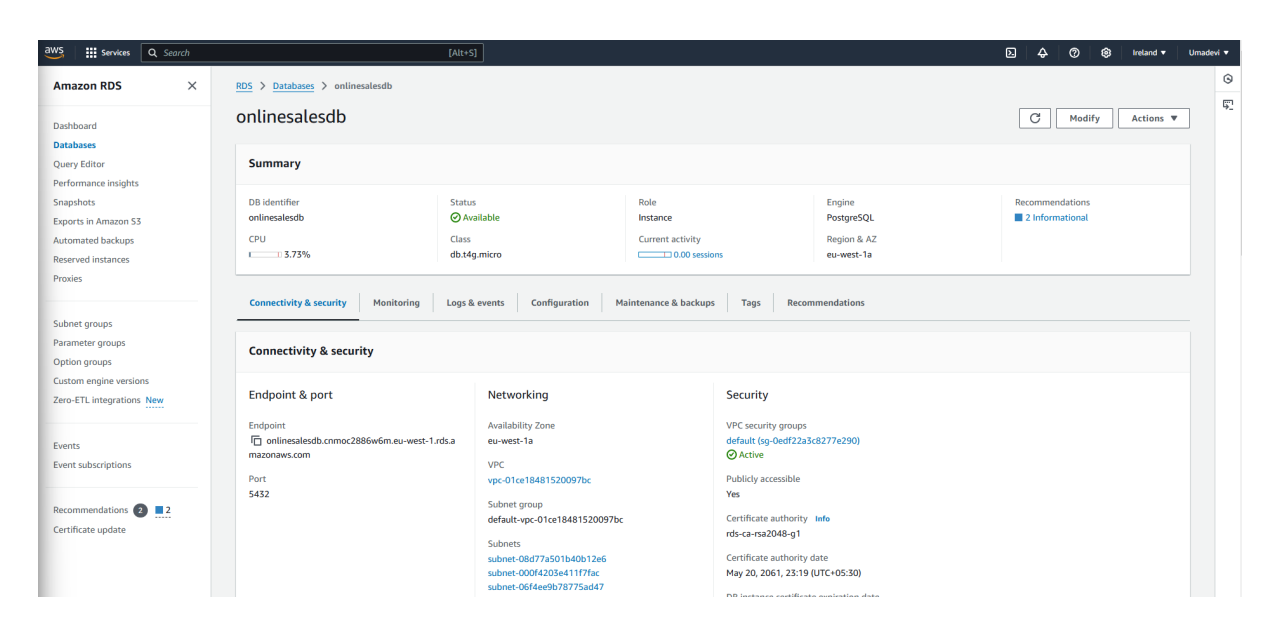

Figure 2: RDS setup

# 2.2 PgAdmin Setup

- 1. Download PgAdmin from official website
- 2. Install on local machine
- 3. Create new server connection:
  - Enter RDS endpoint
  - Specify port number
  - Input database name
  - Provide username and password

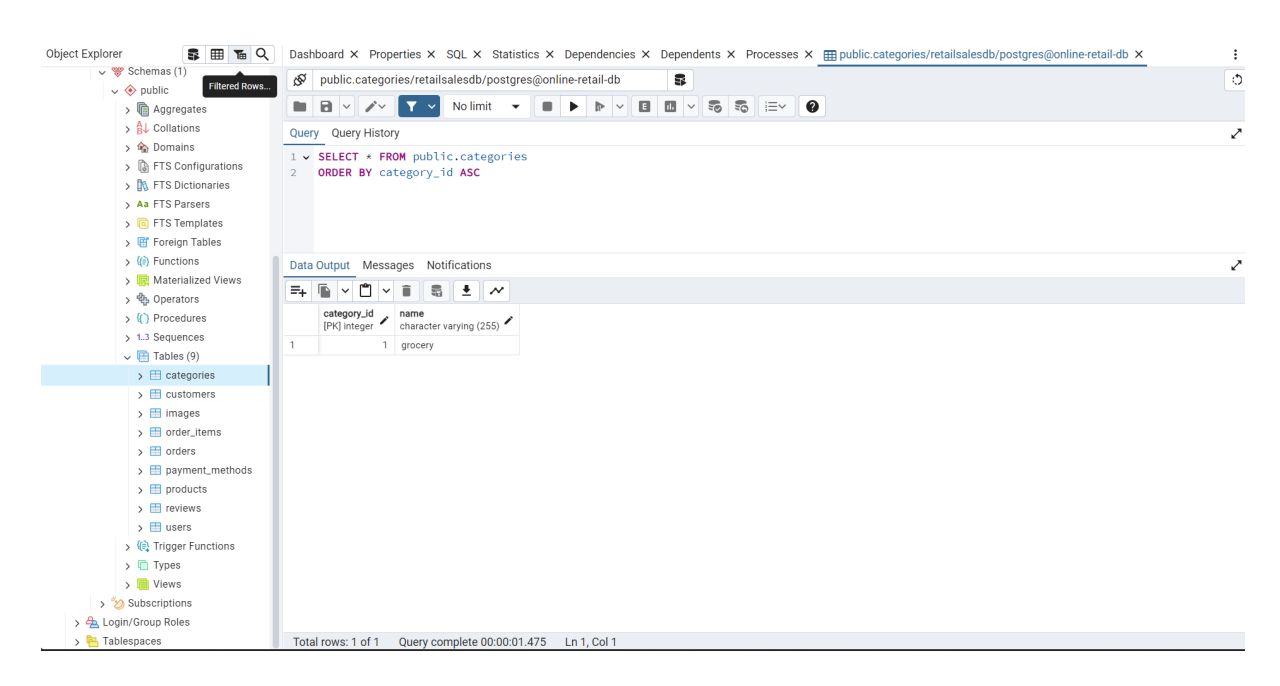

Figure 3: Database Connection and schema Setup

### 2.3 Database Schema

Create the following tables in public schema:

### 2.4 Best Practices

- Regularly backup database
- Monitor instance performance
- Follow security best practices
- Document schema changes

| Table Name      | Description                            |  |  |  |  |
|-----------------|----------------------------------------|--|--|--|--|
| Categories      | Product categories in inventory        |  |  |  |  |
| Customers       | Customer details (name, mobile_number, |  |  |  |  |
|                 | email)                                 |  |  |  |  |
| Images          | S3 URIs for product images             |  |  |  |  |
| Order_items     | Order item details                     |  |  |  |  |
| Orders          | Order details                          |  |  |  |  |
| Payment_methods | Available payment methods              |  |  |  |  |
| Products        | Product inventory and availability     |  |  |  |  |
| Reviews         | Product reviews from customers         |  |  |  |  |
| Users           | Employee details                       |  |  |  |  |

Table 1: Database Table Structure

# 3 Splunk Cloud Setup

### 3.1 Account Creation

- 1. Visit Splunk website
- 2. Sign up for trial account

# 3.2 AWS Add-On Installation

- 1. Navigate to Splunkbase
- 2. Download AWS Add-On
- 3. Configure for:
  - AWS logs ingestion
  - Metrics collection

| splunk>cloud Apps -          | Messages 🔻   | Settings - Acti                   | vity - Find    | Q,                  |                              |                         | 🧭 👤 Splunk Cloud Adm          | in 🔻 🕜 Support & Services 🔻 |
|------------------------------|--------------|-----------------------------------|----------------|---------------------|------------------------------|-------------------------|-------------------------------|-----------------------------|
| Apps                         |              | Hello, Splur                      | nk Cloud Adr   | nin                 |                              |                         |                               | Home page settings          |
| Find more apps 🖸             |              | D Bookmarks                       | 🔐 Dashboard    | Search history      | ③ Recently viewed            | 요 Created by you        | 総 Shared with you             |                             |
| Search apps by name          | Q,           | dashboard                         | security ev    | ents custom         |                              |                         | Open17                        | ⇔ Change = ≣ Remove         |
| Search & Reporting           |              | adomodara                         |                | <u>ento_</u> custom |                              |                         |                               |                             |
| App Cloud Monitoring Console |              | Global Time Rang<br>Last 24 hours | e<br>T         |                     |                              |                         |                               |                             |
| Discover Splunk Observat     | bility Cloud | Counts & Stat                     | s Raw Events   |                     |                              |                         |                               |                             |
| App Splunk Add-on for AWS    |              | Previlage Esca                    | ation Detected |                     | Unauthorized Access Detected |                         | Malware Installation Detected |                             |
| Splunk Secure Gateway        |              |                                   |                |                     |                              |                         |                               |                             |
| Universal Forwarder          |              |                                   |                |                     |                              |                         |                               |                             |
| CQ Upgrade Readiness App     |              |                                   | 0              |                     | 0                            |                         | 0                             |                             |
|                              |              | Malware Instal                    | ation Detected |                     | Dat                          | a Exfiltration Detected |                               |                             |

Figure 4: Splunk Setup

### 3.3 User Role Configuration

- 1. Generate users with:
  - Data control permissions
  - Analysis capabilities
- 2. Assign appropriate roles
- 3. Configure access segments

### 3.4 Key Notes

Verification checklist:

- Network connectivity
  - AWS to Splunk Cloud connection
  - Access key verification
- Firewall configuration
  - Check integration permissions
  - Verify no blocking rules
- Access key validation
  - Splunk Cloud keys
  - AWS Splunk app keys

# 4 Setting Up S3 Buckets

#### 4.1 Bucket Creation

- 1. Access AWS Management Console
- 2. Navigate to S3 service
- 3. Create new bucket:
  - Bucket name: lake-file-uploads
  - Create folder: images/ for product images
  - Select appropriate region
  - Configure bucket permissions

| aws Services Q Search                            | (Alt+5)                                                                                                    | ) 🔞 Ireland 🔻          | Uma |
|--------------------------------------------------|----------------------------------------------------------------------------------------------------|------------------------|-----|
| Amazon S3 ×                                      | Amazon 53 > Buckets > lake-file-uploads                                                                                                    |                        |     |
| Buckets                                          | lake-file-uploads 🗤                                                                                                    |                        |     |
| Access Grants<br>Access Points                   | Objects Properties Permissions Metrics Management Access Points                                                                                                    |                        |     |
| Object Lambda Access Points                      |                                                                                                    |                        |     |
| Multi-Region Access Points<br>Batch Operations   | Objects (1) Info C C C Copy S3 URI C Copy URL 👱 Download Open 🖄 Delete Actions 🔻 Create fold                                                                                                    | ler The The Television |     |
| IAM Access Analyzer for S3                       | Objects are the fundamental entities stored in Amazon 53. You can use Amazon 53 inventory [2] to get a list of all objects in your bucket. For others to access your objects, you'll need to explicitly grant them permissions. Learn more [2] |                        |     |
|                                                  | Q. Find objects by prefix                                                                                                    | < 1 > 6                | 3   |
| Block Public Access settings for<br>this account | □         Name         ▲         Type         ▼         Last modified         ▼         Size         ▼         Storage class                                                                                                    |                        | ~   |
| Storage Lens                                     | D images/ Folder                                                                                                    |                        | _   |
| Dashboards                                       |                                                                                                    |                        |     |
| Storage Lens groups                              |                                                                                                    |                        |     |
| AWS Organizations settings                       |                                                                                                    |                        |     |
| Feature spotlight 7                              |                                                                                                    |                        |     |
| AWS Marketplace for S3                           |                                                                                                    |                        |     |
|                                                  |                                                                                                    |                        |     |
|                                                  |                                                                                                    |                        |     |
|                                                  |                                                                                                    |                        |     |
|                                                  |                                                                                                    |                        |     |
|                                                  |                                                                                                    |                        | _   |

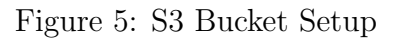

## 4.2 Splunk Integration

#### 4.2.1 Initial Setup

- Create Splunk trial account
- Install AWS Add-On from Splunkbase
- Configure for AWS logs and metrics ingestion

#### 4.2.2 User Management

- Create user roles with specific permissions
- Configure data management access
- Assign analysis permissions

# 4.3 Configuration Verification

Key verification points:

- Network connectivity between AWS and Splunk Cloud
- Access key configuration
- Firewall rule verification

### 4.4 Important Notes

- Regularly review bucket permissions
- Monitor storage usage
- Verify Splunk data ingestion

• Maintain access key security

# 5 Setting Up EC2 Instance For Deploying Our Web App

### 5.1 Instance Creation

Follow these steps to launch your EC2 instance:

- 1. Access EC2 Dashboard:
  - Navigate to EC2 service
  - Click "Launch Instance"
- 2. Instance Configuration:
  - Select Ubuntu AMI
  - Choose instance type: t2.micro (free tier eligible)
  - Generate or select existing key pair
- 3. Security Group Setup:
  - Configure inbound rules:

| Port | 22  | (SSH)   |
|------|-----|---------|
| Port | 80  | (HTTP)  |
| Port | 443 | (HTTPS) |

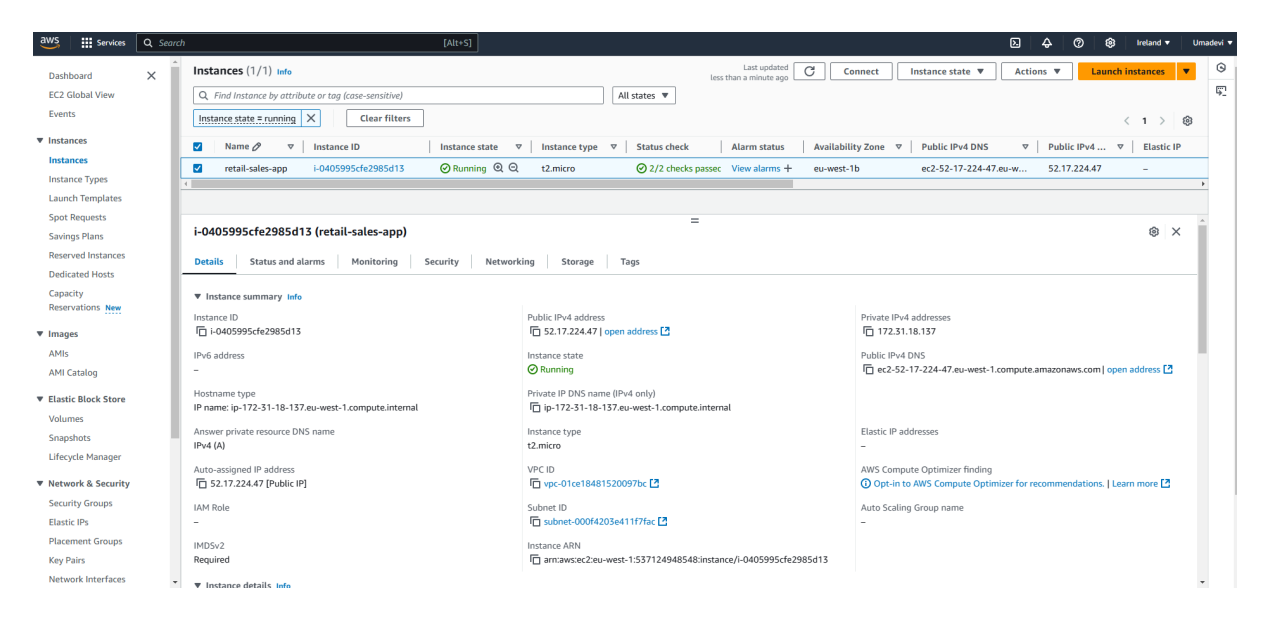

Figure 6: EC2 Setup

#### 5.2 Environment Setup

Install required software packages:

# Update package list
sudo apt update

# Install Python and pip
sudo apt install python3 python3-pip

```
# Install required Python packages
pip install streamlit boto3 psycopg2
```

#### 5.3 Application Deployment

Deploy your application:

1. Copy application files:

scp -i "your-key.pem" app/\* ubuntu@your-ec2-dns:~/app/

2. Launch the application:

cd ~/app streamlit run app.py

### 5.4 Verification Steps

Ensure proper setup:

- Verify security group rules
- Test SSH connection
- Confirm application accessibility
- Check package installations

# 6 Deploying the Streamlit Web Application

### 6.1 Initial Application Configuration

First, we need to set up our Python environment and dependencies:

• Install required libraries:

```
pip install streamlit boto3 psycopg2-binary
```

| ← → C 🛆 Not secure streamlit-retailapp-alb-1782024990.eu-west-1.elb.amazon   | aws.com           |                                    |                           |                        |                    |                              | 🖈 한 I 🌍 ፤           |
|------------------------------------------------------------------------------|-------------------|------------------------------------|---------------------------|------------------------|--------------------|------------------------------|---------------------|
| 🔠   🔗 New Tab 🗼 Datasets   Kaggle 🔗 PageRank with DGL 💷 appear.in – one clic | 🔇 WTForms Documen | 🐵 Audire 🎧 Audire 💶 Boards   Trell | 🐑 Exercism 😤 Introduction | 🔺 Isha Sadhguru 🛛 M Gr | nail 📧 YouTube 📀 N | taps 🛛 🔀 Alibaba Open Platfo | »   🗀 All Bookmarks |
|                                                                              |                   |                                    |                           |                        |                    |                              | :                   |
|                                                                              |                   |                                    |                           |                        |                    |                              |                     |
|                                                                              |                   |                                    |                           |                        |                    |                              |                     |
|                                                                              | Login t           | o the App                          |                           |                        |                    |                              |                     |
|                                                                              | Username          |                                    |                           |                        |                    |                              |                     |
|                                                                              |                   |                                    |                           |                        |                    |                              |                     |
|                                                                              | Password          |                                    |                           |                        |                    |                              |                     |
|                                                                              |                   |                                    |                           | o                      |                    |                              |                     |
|                                                                              | Login             |                                    |                           |                        |                    |                              |                     |
|                                                                              | COBIL             |                                    |                           |                        |                    |                              |                     |
|                                                                              |                   |                                    |                           |                        |                    |                              |                     |
|                                                                              |                   |                                    |                           |                        |                    |                              |                     |
|                                                                              |                   |                                    |                           |                        |                    |                              |                     |
|                                                                              |                   |                                    |                           |                        |                    |                              |                     |
|                                                                              |                   |                                    |                           |                        |                    |                              |                     |
|                                                                              |                   |                                    |                           |                        |                    |                              |                     |
|                                                                              |                   |                                    |                           |                        |                    |                              |                     |
|                                                                              |                   |                                    |                           |                        |                    |                              |                     |
|                                                                              |                   |                                    |                           |                        |                    |                              |                     |
|                                                                              |                   |                                    |                           |                        |                    |                              |                     |
|                                                                              |                   |                                    |                           |                        |                    |                              |                     |
|                                                                              |                   |                                    |                           |                        |                    |                              |                     |

Figure 7: Streamlit App

• Configure AWS credentials:

aws configure # You'll need your AWS access keys

• Update your app settings:

```
# config.py
RDS_ENDPOINT = "your-rds-endpoint.region.rds.amazonaws.com"
DB_USERNAME = "your_username"
DB_PASSWORD = "your_password"
S3_BUCKET = "your-bucket-name"
AWS_REGION = "your-region"
```

### 6.2 EC2 Deployment

Now, let's get our app running on EC2:

1. SSH into your EC2 instance:

ssh -i "your-key.pem" ubuntu@your-ec2-dns

2. Create a systemd service file:

sudo nano /etc/systemd/system/streamlit.service

3. Add this configuration:

```
[Unit]
Description=Streamlit App
After=network.target
[Service]
User=ubuntu
WorkingDirectory=/home/ubuntu/app
ExecStart=/usr/bin/python3 -m streamlit run app.py
Restart=always
```

```
[Install]
WantedBy=multi-user.target
```

4. Start the service:

```
sudo systemctl enable streamlit
sudo systemctl start streamlit
```

#### 6.3 Load Balancer Setup

Time to set up our Application Load Balancer:

- Navigate to EC2 ; Load Balancers in AWS Console https://console.aws.amazon.com/ec2/v2/home#LoadBalancers
- 2. Click "Create Load Balancer"
- 3. Configure ALB settings:
  - Scheme: internet-facing
  - IP address type: ipv4
  - Listeners: HTTPS (port 443)
  - Security Groups: Allow HTTPS inbound

#### 6.4 Helpful Resources

Check these out if you get stuck:

- Streamlit Documentation: https://docs.streamlit.io/
- AWS EC2 Documentation: https://docs.aws.amazon.com/ec2/
- Boto3 Documentation: https://boto3.amazonaws.com/v1/documentation/api/latest/index.html

### 6.5 Common Issues & Solutions

Here are some things to watch out for:

• If Streamlit isn't starting, check logs:

sudo journalctl -u streamlit.service

- Make sure security groups allow traffic on port 443
- Verify RDS endpoint is accessible from EC2

Remember: Keep your security groups as restrictive as possible while still allowing necessary traffic!

# 7 Configuring AWS Monitoring Tools

### 7.1 CloudTrail Setup

Follow these steps to enable AWS CloudTrail:

- 1. Navigate to CloudTrail console
- 2. Click "Create Trail"
- 3. Configure essential settings:
  - Enable multi-region logging
  - Configure S3 bucket for log storage

Pro tip: Choose a descriptive name for your trail to easily identify its purpose later.

### 7.2 CloudWatch Configuration

Set up CloudWatch to monitor your AWS resources:

- 1. Access CloudWatch console
- 2. Navigate to Logs section
- 3. Create log groups for:
  - EC2 instances
  - RDS databases
  - S3 buckets
- 4. Configure log streams for:
  - Application logs
  - AWS service events

Remember: Organizing your log groups logically will make troubleshooting much easier!

| aws Services Q Search         | [Alt+5]                                                                                                    | ⊾ 🔶 ⑦ 🕸 Ireland ▼ Umadevi ▼        |
|-------------------------------|----------------------------------------------------------------------------------------------------|------------------------------------|
| CloudWatch $	imes$            | CloudWatch > Log groups > retailsalesappsecuritymonitorgroup > eni-009a12344d852c6ec-all                                                    |                                    |
| Favorites and recents         | Log events                                                                                                    | Start tailing Create metric filter |
| Dashboards                    | You can use the filter bar below to search for and match terms, phrases, or values in your log events. Learn more about filter patterns [2] | Start taking Create metric ritter  |
| ▶ Alarms ⚠ 0 ⊘ 7 💬 0          | Q Filter events - ness enter in search [lear 1m 30m 1b 12b Custom □]  ITC timezone ▼ Display ▼                                              | â                                  |
| ▼ Logs                        |                                                                                                    | Ť                                  |
| Log groups                    | ▶ Timestamp Message                                                                                                    |                                    |
| Log Anomalies                 | There are older events to load. Load more.                                                                                                  |                                    |
| Live Tail                     | 2024-11-13708:06:11.0002 vpc-01ce18481520097bc 154.213.191.23 52747 6 172.31.18.137 80 ACCEPT 0K                                            |                                    |
| Logs Insights                 | ▶ 2024-11-13708:06:11.0002 vpc-01ce18481520097bc 45.33.95.64 59842 6 172.31.18.137 3690 REJECT 0K                                           |                                    |
| Contributor Insights          | ▶ 2024-11-13708:06:47.000Z vpc+01ce18461520007bc 162.216.150.41 52078 6 172.31.18.137 3078 REJECT OK                                        |                                    |
| ▶ Metrics                     | 2024-11-13708:06:47.0002 vpc-01ce18481520097bc 205.210.31.154 50972 6 172.31.18.137 60443 REJECT 0K                                         |                                    |
| X-Ray traces                  | ▶ 2024-11-13708:06:47.000Z vpc-01ce18481520097bc 54.38.100.157 6098 6 172.31.18.137 9020 REJECT OK                                          |                                    |
| Events                        | ▶ 2024-11-13708:06:47.0002 vpc-01ce18481520097bc 47.237.126.101 52331 6 172.31.18.137 505 REJECT OK                                         |                                    |
| Application Signals           | ▶ 2024-11-13708:06:47.0002 vpc-01ce18481520097bc 87.247.158.222 50460 6 172.31.18.137 831 REJECT 0K                                         |                                    |
| h. Natural maritarian         | ▶ 2024-11-13708:07:12.0002 vpc-01ce18481520097bc 172.31.29.224 59524 6 172.31.18.137 8501 ACCEPT OK                                         |                                    |
| P Network monitoring          | 2024-11-13708:07:12.0002 vpc-01ce18481520097bc 172.31.18.137 8501 6 172.31.29.224 59524 ACCEPT 0K                                           |                                    |
| ▶ Insights (1) 0              | ▶ 2024-11-33708:07:12.0002 vpc-81ce18481520097bc 198.235.24.161 49399 6 172.31.18.137 3000 REJECT OK                                        |                                    |
| Settings                      | ▶ 2024-11-13708:07:12.0007 vpc-01ce18401520007bc 92.255.85.50 50556 6 172.31.18.137 10454 REJECT OK                                         |                                    |
| Getting Started<br>What's new | ▶ 2024-11-13708:07:12.0002 vpc-01ce15441520097bc 172.202.251.77 60388 6 172.31.18.137 1521 REJECT OK                                        |                                    |
| which here                    | ▶ 2024-11-13T08:07:12.000Z vpc+01ce18481520097bc 47.243.41.120 50222 6 172.31.18.137 13306 REJECT OK                                        |                                    |
|                               | ▶ 2024-11-13708:07:12.000Z vpc-01ce18401520007bc 104.40.84.168 35454 6 172.31.18.137 5903 REJECT OK                                         |                                    |
|                               | ▶ 2024-11-13708:07:12.000Z vpc-01ce18481520097bc 172.31.13,209 33114 6 172.31.18.137 8501 ACCEPT 0K                                         |                                    |
|                               | ▶ 2024-11-13708:07:12.000Z vpc-01ce18401520007bc 172.31.18.137 8501 6 172.31.13.200 33114 ACCEPT 0K                                         |                                    |
|                               | 2824-11-13188:87:45.8887 vmr-81:ex18881528897bc 47.237.85.254.23888.6 127.31.18.137 18882.8F3FCT 04                                         |                                    |

Figure 8: Configuring AWS Monitoring Tool

# 7.3 GuardDuty Implementation

Enable AWS GuardDuty for enhanced security monitoring:

- 1. Access GuardDuty console
- 2. Enable service for your account
- 3. Configure detection settings:
  - Unauthorized access detection
  - Malware identification
  - Misconfiguration alerts
- 4. Set up findings routing:
  - Direct to CloudWatch
  - Enable Splunk integration

Important: Regular review of GuardDuty findings helps maintain strong security posture.

### 7.4 Best Practices

Consider these tips for optimal monitoring:

- Regularly review and update monitoring settings
- Set up automated notifications for critical events
- Maintain proper log retention policies
- Document any custom configurations

# 8 Setting Up Splunk for AWS Integration

## 8.1 Initial Setup

- 1. Install Splunk AWS Add-On:
  - Login to Splunk instance
  - Navigate to Splunkbase
  - Install AWS Add-On

| splunk>cloud Apps - Message                                                               | s • Settings • Activity • Find Q                           |                            | 🧭 👤 Splunk Cloud Adm | in •                   |
|-------------------------------------------------------------------------------------------|------------------------------------------------------------|----------------------------|----------------------|------------------------|
| Inputs Configuration Search                                                               | Health Check -                                             |                            | 6                    | Splunk Add-on for AWS  |
| Configuration<br>Configure your AWS account, proxy settings<br>Account Private Account IA | s and logging level<br>M Role Add-on Global Settings Proxy | Logging                    | Made with UC         | CE 5.53.2 OpenAPI.json |
| 1 Item                                                                                    | Sec                                                        | rch Q                      |                      | Add                    |
| Name 🔺                                                                                    | Key ID 💲                                                   | Autodiscovered IAM Role \$ | Region Category \$   | Actions                |
| uma_aws_account                                                                           | AKIAX2DZEJJCN6A6ITWN                                       | No                         | Global               |                        |

Figure 9: Splunk Setup

### 8.2 AWS Integration Configuration

- 1. Access Splunk console:
  - Navigate to Settings ¿ Data Inputs ¿ Add Data
  - Select AWS Services
- 2. Provide AWS credentials:
  - Access Key
  - Secret Key
  - IAM user permissions for:
    - CloudTrail
    - CloudWatch
    - S3
  - Specify region
  - Select services to monitor

| splunk>cloud Apps -                                                                                                    | Messages 🗸 Setti  | ngs 🔻 Activity 👻 | Find Q          |                         |          |           | 🥏 👤 Splunk Cloud Admin 🔻   | 🕐 Supp  | ort & S | Services 🔻        |  |  |
|----------------------------------------------------------------------------------------------------|-------------------|------------------|-----------------|-------------------------|----------|-----------|----------------------------|---------|---------|-------------------|--|--|
| Inputs Configuration                                                                                                    | Search Health Che |                  |                 |                         |          |           | sp                         | lunk Ad | d-on f  | or AWS            |  |  |
| Inputs                                                                                                    |                   |                  |                 |                         |          |           |                            | Create  | New I   | nput <del>-</del> |  |  |
| Create data inputs to collect data from AWS                                                                                                    |                   |                  |                 |                         |          |           |                            |         |         |                   |  |  |
| Ingesting data from AWS to Splunk Cloud? Have you tried the new Splunk Data Manager yet?<br>Data Manager makes AWS data ingestion simpler, more automated and centrally managed for you, while co-existing with AWS and/or Kinesis TAs.<br>Read our blog post.2 to learn more about Data Manager and it's availability on your Splunk Cloud instance. |                   |                  |                 |                         |          |           |                            |         |         |                   |  |  |
| 3 Inputs 10 Per                                                                                                    | Page 🗸 🛛 All      | -                | Search          | Q                       |          |           | Activate a                 |         | eactiv  | ate all           |  |  |
| i Input Name *                                                                                                    | Data Type 💲       | Input Type 💲     | Account \$      | Assume Role 👙           | Index \$ | Status \$ | Source Type \$             | Actio   | ons     |                   |  |  |
| > cloudwatch_logs                                                                                                    | CloudWatch        | CloudWatch       | uma_aws_account | splunk_integration_role | default  | Active    | aws:cloudwatch             | 0       | ₽       | Î                 |  |  |
| > s3_event_logs                                                                                                    | S3 Access Logs    | Incremental S3   | uma_aws_account | splunk_integration_role | default  | Active    | aws:s3:accesslogs          | 0       | ₽       | i                 |  |  |
| > vpc_ec2_logs                                                                                                    | VPC Flow Logs     | CloudWatch Logs  | uma_aws_account | splunk_integration_role | default  | Active    | aws:cloudwatchlogs:vpcflow | 0       | ₽       | <b>i</b>          |  |  |

Figure 10: Splunk AWS Configuration

## 8.3 Data Input Configuration

Configure inputs for:

- CloudWatch Logs
  - Application monitoring
  - Resource monitoring
- CloudTrail Logs
  - API activity tracking
- VPC Flow Logs
  - Network traffic analysis

#### 8.4 Validation

Test data ingestion using query:

index=<your\_index\_name> sourcetype=aws:cloudtrail

# 9 Creating Dashboards and Alerts in Splunk

#### 9.1 Dashboard Creation

- 1. Navigate to Dashboards
- 2. Click Create New Dashboard
- 3. Add panels for:

| splunk>cloud Apps ▼ Messages ▼ Settings ▼ | Activity • Find Q            |                               | 1 Splunk Cloud Admin -    | Support & Services • |
|-------------------------------------------|------------------------------|-------------------------------|---------------------------|----------------------|
| Search Analytics Datasets Reports Alerts  | Dashboards                   |                               | $\geq$                    | Search & Reporting   |
|                                           | <b>圆 ①・</b>                  |                               | Dark 🕶                    | View Save            |
| dashboard_security_events_custom          | Configuration                | ×                             |                           |                      |
| Enter dashboard description.              | Visualization type           |                               |                           |                      |
| Global Time Range                         | (#) Single value radial      | <b>-</b>                      |                           |                      |
| All time 👻                                | Title                        |                               |                           |                      |
| Counts & Stats : Raw Events               | Previlage Escalation Detec   | ted                           |                           |                      |
| Previlage Escalation Detected             | Unauthorized Access Detected | Maiware Installation Detected | Description               |                      |
|                                           |                              |                               |                           |                      |
|                                           |                              |                               | ✓ Data sources            |                      |
|                                           |                              |                               | prev_escalation_detected_ | _num 🖍 🕅             |
| 48                                        | / 98 \                       | 30                            | > Visibility              |                      |
|                                           |                              |                               | > Data configurations     |                      |
|                                           |                              | > Data display                |                           |                      |
|                                           |                              |                               | > Color and style         |                      |
| Malware Installation Detected             | Data Exfiltration Detected   |                               | > Interactions            |                      |
|                                           |                              |                               | > Source code             |                      |

Figure 11: Alert Dashboard Splunk

#### 9.1.1 Panel Configurations

#### • Unauthorized Access Trends:

index=<your\_index\_name> "Event\_Detected"="Yes"
| timechart count by Event\_Type

• Data Exfiltration Traffic:

```
index=<your_index_name> sourcetype=vpc:flow
| stats sum(bytes_out) as Total_Bytes by Source_IP
```

• Privilege Escalation Attack:

((index="aws\_security\_events")
(sourcetype="previlage\_escalation\_logs\_updated"))
"Event\_Detected"="Yes"
| stats count as Unauthorized\_Access\_Count

• Malware Installation Detected:

```
((index="aws_security_events")
(sourcetype="malware_installation_logs_updated"))
"Event_Detected"="Yes"
| stats count as Unauthorized_Access_Count
```

• Phishing Attack Detected:

```
((index="aws_security_events")
(sourcetype="phishing_attack_updated"))
"Event_Detected"="Yes"
| stats count as Unauthorized_Access_Count
```

### 9.2 Alert Configuration

- 1. Navigate to Settings ¿ Alerts ¿ Create New Alert
- 2. Configure alert conditions:

```
index=<your_index_name> "Event_Type"="Failed Login"
| stats count by User
| where count > 10
```

- 3. Set notification methods:
  - Email
  - Webhook

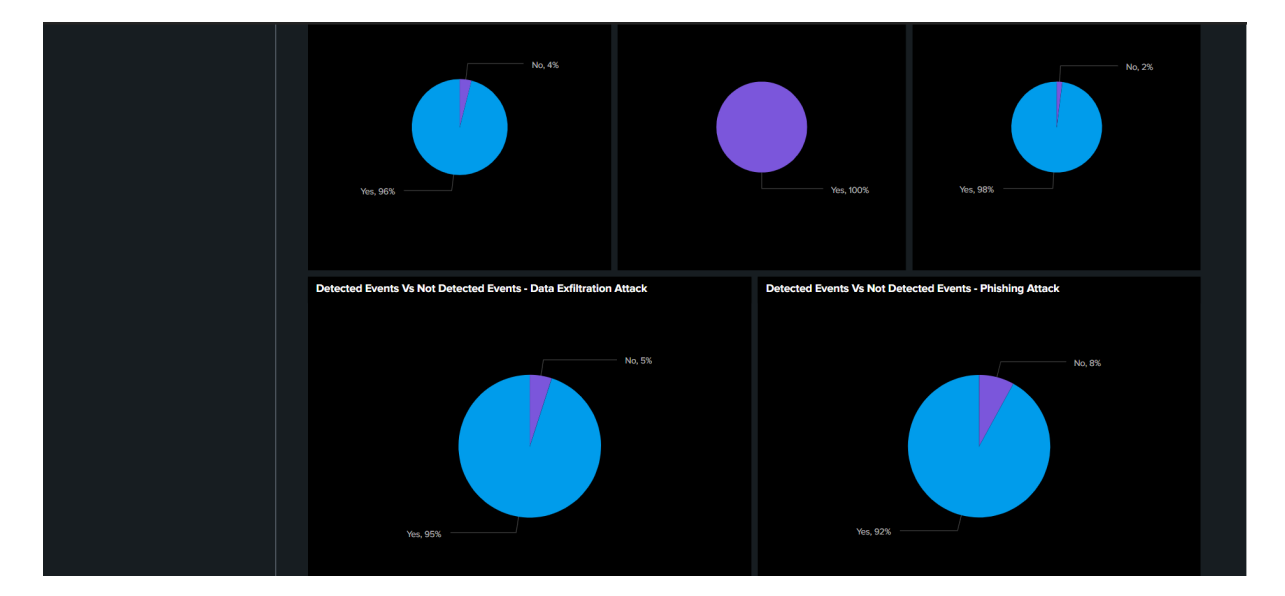

Figure 12: Alert setup Splunk

### 9.3 Setup Verification

- Simulate unauthorized login attempts
- Test S3 data exfiltration alerts
- Test IAM role modifications

### 9.4 Dashboard Validation

- Verify real-time event reflection
- Confirm AWS alarm generation

# 10 AWS CloudWatch Dashboards Configuration

### 10.1 Pre-configured Dashboards

AWS CloudWatch provides pre-built dashboards for various services:

- EC2
- S3
- RDS
- Other AWS services

### 10.2 Available Metrics

Status information includes:

- CPU utilization
- Memory usage
- Network performance
- Storage utilization

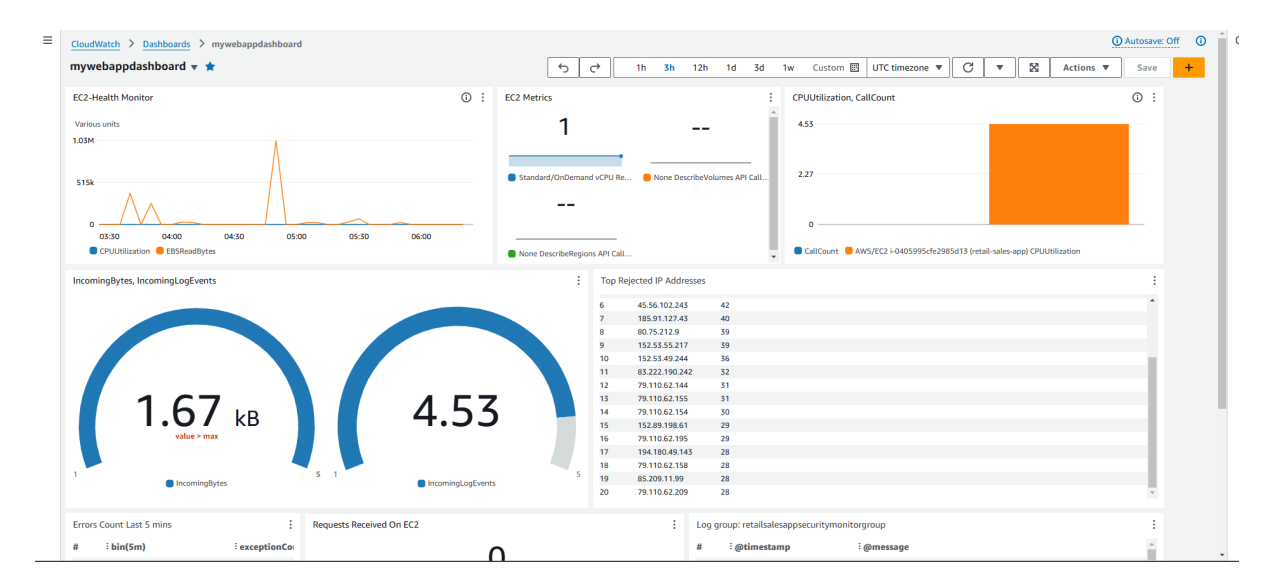

Figure 13: AWS Dasboards

## 10.3 Dashboard Benefits

The pre-built dashboards offer:

- Instant view of key parameters
- Reduced configuration time
- System health monitoring

### 10.4 Resource Monitoring

Amazon collects metrics for resources such as EC2 instances:

- Compare CPU utilization
- Monitor disk I/O
- Track network traffic
- Assess instance load
- Identify network issues

# 11 Conclusion

This above manual provides a complete guide to configuring an integrated AWS and Splunk security monitoring for effecient security management. By following the above steps, we can ensure robust detection and response to security threats in our cloud environment.